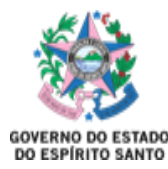

# MANUAL DE FUNCIONAMENTO DO SISTEMA ON BASE

O ON BASE é o Sistema utilizado para utilização das Atas do SERP, que é acessado por meio de um Login e Senha criados no Acesso Cidadão.

O indivíduo que necessitar do acesso ao sistema deverá solicitar um cadastramento ao SERP por meio do e-mail: geaf.serp@saude.es.gov.br.

Após a obtenção do acesso ao Sistema, ele poderá ser utilizado para a realização dos pedidos, conforme descrito a seguir:

1- O cadastro no Acesso Cidadão deverá ser feito no site https://acessocidadao.es.gov.br/:

| 😤 Acesso Cidadão                                              | 🚯 Sobre 🗰 Serviços 🔶 Criar uma conta 🔿 Entrar |
|---------------------------------------------------------------|-----------------------------------------------|
| Para continuar, fa                                            | aca o login abaixo                            |
| Faça login usando sua conta do <b>Acesso Cidadão</b>          | "faça login usando uma das opções abaixo:     |
| CPF<br>CPF<br>Senha<br>Senha<br>Entrar<br>Esqueceu sua senha? | Entrar com o login Gov.Br                     |
| Não possui uma conta no <b>Aces</b>                           | iso Cidadão <mark>† Criar uma conta.</mark>   |

Após cadastro, ao acessar o site <u>https://conteudo.saude.es.gov.br/serp/</u>, o servidor terá acesso à página em que preencherá os campos de Login e Senha que foram obtidos no Acesso Cidadão:

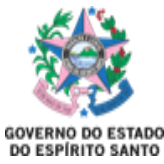

| 🖀 Acesso Cidadão                              | 🚯 Sobre 🗰 Serviços 🔶 Criar uma conta 🔸 Entrar                 |
|-----------------------------------------------|---------------------------------------------------------------|
|                                               |                                                               |
| Para continuar, f                             | aça o login abaixo                                            |
| Faça login usando sua conta do Acesso Cidadão | faça login usando uma das opções abaixo:                      |
| CPF                                           | Entrar com o login Gov.Br      Entrar com Certificado Digital |
| Senha<br>Senha                                |                                                               |
| Entrar<br>Esqueceu sua senha?                 |                                                               |
| Não possui uma conta no <b>Ace</b>            | sso Cidadão? <u>Criar uma conta.</u>                          |

2- Após acessar o Sistema, deverá ser selecionado o campo SERP desejado, considerando a edição na qual se deseja obter as informações e/ou realizar pedidos:

|                                             |       | GOVERNO DO ESTADO<br>DO ESPÍRITO SANTO |
|---------------------------------------------|-------|----------------------------------------|
| SERP Sistema Estadual de Registro de Preços |       | FURA MUNICIPAL DE GUAÇUÍ +             |
| Edições disponíveis                         |       |                                        |
| ♥ Descrição                                 | ₹ Ano | ≑ Fase                                 |
| SERP XV                                     | 2023  | Contratação                            |
| SERP XV - PRODUTOS PARA SAÚDE               | 2023  | Contratação                            |
|                                             | 2023  | Programação                            |
| EDIÇÃO TESTE (NÃO OTILIZAR)                 |       |                                        |
| SERP XIV                                    | 2022  | Contratação                            |

Ao acessar a edição desejada, aparecerão as opções abaixo. Na consulta de contratação, poderá ser visualizado o quantitativo de cada medicamento programado pelo município.

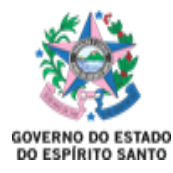

| SERP Sistema Estadual de Registro | de Preços                     | PREFEITURA MUNICIPAL DE GUAÇUÍ - |
|-----------------------------------|-------------------------------|----------------------------------|
| SERP XIV                          |                               |                                  |
| Detalhes                          |                               |                                  |
| Descrição                         | SERP XIV                      |                                  |
| Ano                               | 2022                          |                                  |
| Fase                              | Contratação                   |                                  |
| Período de adesão                 | Entre 10/01/2022 e 22/03/2022 |                                  |
| Período de Programação            | Entre 04/02/2022 e 06/04/2022 |                                  |
|                                   |                               |                                  |

Além do quantitativo programado, também está disponível para visualização as informações do lote, fornecedor, e se a Ata está ou não disponível para utilização:

|                                                                                                   |                      |                          | GOVERNO DO ESTADO<br>DO ESPÍRITO SANTO |                   |
|---------------------------------------------------------------------------------------------------|----------------------|--------------------------|----------------------------------------|-------------------|
| SERP Sistema Estadual de Registro de Preços                                                       |                      | PREFEITUR                | a municipal de guaçuí 🔸                | (S.2)             |
| Consultar Contrataçã                                                                              | 0                    |                          | PREFEITURA MUN                         | ikcipal de guaçuí |
| Medicamentos                                                                                      |                      |                          | Filtrar Med                            | licamentos        |
| Denominação Genérica e Forma Farmacêutica                                                         | Classe Terapêutica   | Quantidade<br>Programada | Lote                                   | Fase              |
| ACEBROFILINA 5MG/ML SUSPENSÃO ORAL<br>FRASCO<br>Marca: PRATI DONADUZZI - Embalagem: 50<br>frascos | R05C - EXPECTORANTES | 1500                     | 50 - 2022-NF90K                        | Ata<br>Disponível |

3- A opção a ser selecionada para a <u>utilização</u> das Atas é **Consultar Utilização de RP**:

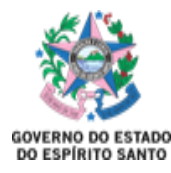

|    |                                    |                               | GOVERNO DO ESTADO<br>DO ESPÍRITO SANTO |     |
|----|------------------------------------|-------------------------------|----------------------------------------|-----|
| SE | RP Sistema Estadual de Registro de | e Preços                      | prefeitura municipal de guaçuí 🔸       | 6.0 |
| S  | ERP XIV                            |                               |                                        |     |
|    | Detalhes                           |                               |                                        |     |
|    | Descrição                          | SERP XIV                      |                                        |     |
|    | Ano                                | 2022                          |                                        |     |
|    | Fase                               | Contratação                   |                                        |     |
|    | Período de adesão                  | Entre 10/01/2022 e 22/03/2022 |                                        |     |
|    | Período de Programação             | Entre 04/02/2022 e 06/04/2022 |                                        |     |
|    |                                    |                               |                                        |     |
| (  | Realizar Programação Consultar     | Consultar Utilização de RP    |                                        |     |

Nesta aba o servidor tem acesso a:

• Quantidade programada, quantidade já solicitada, quantidade que tenha sido transferida e o saldo atual;

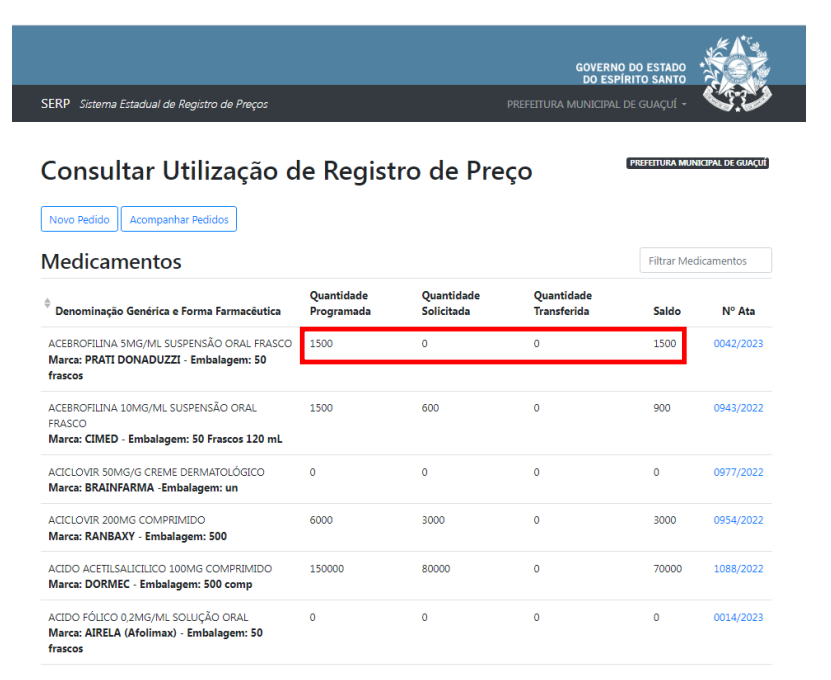

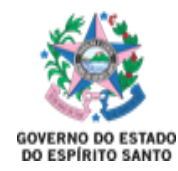

• O número da Ata, com link de acesso à <u>Ata, à Publicação da Ata e a Proposta Comercial</u>.

|                                                                                                |                          |                          | GOVERNI<br>DO ESP         | D DO ESTADO<br>ÍRITO SANTO | Class.          |
|------------------------------------------------------------------------------------------------|--------------------------|--------------------------|---------------------------|----------------------------|-----------------|
| ERP - Sistema Estadual de Registro de Preços                                                   |                          |                          | PREFEITURA MUNICIPAL      | DE GUAÇUL •                | <b>A.</b>       |
| Concultor Utilização d                                                                         | o Dogist                 | ra da Dra                |                           | PREFEITURA MUN             | icipal de guaçu |
| Lonsultar Utilização d                                                                         | e Regist                 | ro de Pre                | ço                        |                            |                 |
| Novo Pedido Acompanhar Pedidos                                                                 |                          |                          |                           |                            |                 |
| <b>A</b> edicamentos                                                                           |                          |                          |                           | Filtrar Med                | licamentos      |
| Denominação Genérica e Forma Farmacêutica                                                      | Quantidade<br>Programada | Quantidade<br>Solicitada | Quantidade<br>Transferida | Saldo                      | Nº Ata          |
| ACEBROFILINA 5MG/ML SUSPENSÃO ORAL FRASCO<br>Marca: PRATI DONADUZZI - Embalagem: 50<br>frascos | 1500                     | 0                        | 0                         | 1500                       | 0042/2023       |
| ACEBROFILINA 10MG/ML SUSPENSÃO ORAL<br>FRASCO<br>Marca: CIMED - Embalagem: 50 Frascos 120 mL   | 1500                     | 600                      | 0                         | 900                        | 0943/2022       |
| ACICLOVIR 50MG/G CREME DERMATOLÓGICO<br>Marca: BRAINFARMA -Embalagem: un                       | 0                        | 0                        | 0                         | 0                          | 0977/2022       |
| ACICLOVIR 200MG COMPRIMIDO<br>Marca: RANBAXY - Embalagem: 500                                  | 6000                     | 3000                     | 0                         | 3000                       | 0954/2022       |
| ACIDO ACETILSALICILICO 100MG COMPRIMIDO<br>Marca: DORMEC - Embalagem: 500 comp                 | 150000                   | 80000                    | o                         | 70000                      | 1088/2022       |
| ACIDO FÓLICO 0,2MG/ML SOLUÇÃO ORAL<br>Marca: AIREL A (Afolimax) - Embalanem: 50                | 0                        | 0                        | 0                         | 0                          | 0014/2023       |

4- Para a realização de novos pedidos, deve-se seguir os seguintes passos:

| ERP Sistema Estadual de Registro de Preços                                                     |            |            | PREFEITURA MUNICIPAL | DE GUAÇUL •    | 0.0             |
|------------------------------------------------------------------------------------------------|------------|------------|----------------------|----------------|-----------------|
| Consultar Utilização d                                                                         | e Regist   | ro de Pre  | ço                   | PREFETUIRA MUN | BCIPAL DE GUAÇU |
| Aedicamentos                                                                                   | Quantidade | Quantidade | Quantidade           | Filtrar Med    | licamentos      |
| Denominação Genérica e Forma Farmacêutica                                                      | Programada | Solicitada | Transferida          | Saldo          | Nº Ata          |
| ACEBROFILINA 5MG/ML SUSPENSÃO ORAL FRASCO<br>Marca: PRATI DONADUZZI - Embalagem: 50<br>frascos | 1500       | 0          | 0                    | 1500           | 0042/2023       |
| ACEBROFILINA 10MG/ML SUSPENSÃO ORAL<br>FRASCO<br>Marca: CIMED - Embalagem: 50 Frascos 120 mL   | 1500       | 600        | 0                    | 900            | 0943/2022       |
| ACICLOVIR SOMG/G CREME DERMATOLÓGICO<br>Marca: BRAINFARMA -Embalagem: un                       | 0          | 0          | 0                    | 0              | 0977/2022       |
| ACICLOVIR 200MG COMPRIMIDO<br>Marca: RANBAXY - Embalagem: 500                                  | 6000       | 3000       | 0                    | 3000           | 0954/2022       |
| ACIDO ACETILSALICILICO 100MG COMPRIMIDO<br>Marca: DORMEC - Embalagem: 500 comp                 | 150000     | 80000      | o                    | 70000          | 1088/2022       |
| ACIDO FÓLICO 0,2MG/ML SOLUÇÃO ORAL<br>Marca: AIRELA (Afolimax) - Embalagem: 50                 | 0          | 0          | 0                    | 0              | 0014/2023       |

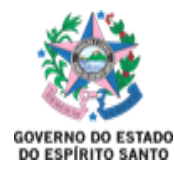

• Seleciona-se a Ata desejada para o pedido:

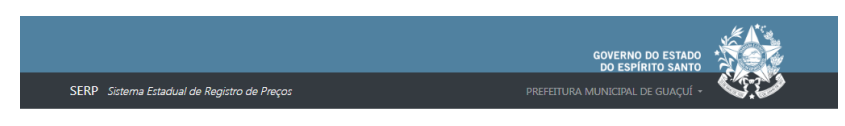

Novo Pedido de Utilização de Registro de Preço

| Atas Disponíveis |   |
|------------------|---|
| Escolha uma ata  | ٥ |
| Escolha uma ata  | A |
| 0004/2023        |   |
| 0005/2023        |   |
| 0006/2023        |   |
| 0014/2023        |   |
| 0015/2023        |   |
| 0016/2023        |   |
| 0017/2023        |   |
| 0031/2023        |   |
| 0032/2023        |   |
| 0042/2023        |   |
| 0043/2023        |   |
| 0087/2023        |   |
| 0106/2023        |   |
| 0107/2023        |   |
| 0122/2023        |   |
| 0124/2022        |   |
| 0125/2023        |   |
| 0134/2023        |   |
| 0135/2023        | * |

• Será visualizada a seguinte tela:

| ovo Pedido         | de Utilização de Re                                    | gistro de Preço |                      |
|--------------------|--------------------------------------------------------|-----------------|----------------------|
| as Disponíveis     |                                                        |                 |                      |
| Dados da Ata       |                                                        |                 |                      |
| Número da Ata      | 0042/2023                                              |                 |                      |
| Fornecedor<br>CNPJ | DESTRA DISTRIBUIDORA DE MEDICAMI<br>41.511.821/0001-70 | INTOS LTDA      |                      |
| Início da Vigência | 18/01/2023                                             |                 |                      |
| Fim da Vigência    | 17/01/2024                                             |                 |                      |
|                    | a Ata                                                  |                 | Filtrar Medicamentos |
| edicamentos da     |                                                        |                 |                      |

Nesse momento deverá ser adicionado a quantidade que será solicitada para o pedido. <u>O servidor deverá se atentar ao quantitativo disponibilizado em cada embalagem.</u>

| Medicamentos da Ata                                                                        |                  | Filtrar Medicamentos  |
|--------------------------------------------------------------------------------------------|------------------|-----------------------|
| Denominação Genérica e Forma Farmacêutica                                                  | Saldo Disponível | Quantidade Solicitada |
| ACEBROFILINA 5MG/ML SUSPEASÃO ORAL FRASCO<br>Marca: PRATI DONADUZZ - Embalagem: 50 frascos | 1500             | 50                    |
|                                                                                            |                  | Salvar Pedido         |

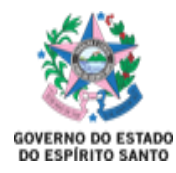

5- Após salvar o pedido, ele poderá ser visualizado na aba Acompanhar Pedidos:

|                                                                                                    |                          |                          | GOVERN<br>DO ESP          | D DO ESTADO<br>ÍRITO SANTO |                 |
|----------------------------------------------------------------------------------------------------|--------------------------|--------------------------|---------------------------|----------------------------|-----------------|
| ERP Sistema Estadual de Registro de Preços                                                          |                          |                          | PREFEITURA MUNICIPAL      | DE GUAÇUÎ •                | S.C             |
| Consultar Utilização d                                                                              | e Regist                 | ro de Pre                | ço                        | PREFEITURA MUN             | icipal de Guaça |
| <b>Nedicamentos</b>                                                                                 |                          |                          |                           | Filtrar Mec                | ficamentos      |
| Denominação Genérica e Forma Farmacêutica                                                           | Quantidade<br>Programada | Quantidade<br>Solicitada | Quantidade<br>Transferida | Saldo                      | Nº Ata          |
| ACEBROFILINA 5MG/ML SUSPENSÃO ORAL FRASCO<br>Marca: PRATI DONADUZZI - Embalagem: 50<br>frascos      | 1500                     | 0                        | 0                         | 1500                       | 0042/2023       |
| ACEBROFILINA 10MG/ML SUSPENSÃO ORAL<br>FRASCO<br><b>Marca: CIMED - Embalagem: 50 Frascos 120 mL</b> | 1500                     | 600                      | 0                         | 900                        | 0943/2022       |
| ACICLOVIR 50MG/G CREME DERMATOLÓGICO<br>Marca: BRAINFARMA -Embalagem: un                            | 0                        | 0                        | 0                         | 0                          | 0977/2022       |
| ACICLOVIR 200MG COMPRIMIDO<br>Marca: RANBAXY - Embalagem: 500                                       | 6000                     | 3000                     | 0                         | 3000                       | 0954/2022       |
| ACIDO ACETILSALICILICO 100MG COMPRIMIDO<br>Marca: DORMEC - Embalagem: 500 comp                      | 150000                   | 80000                    | 0                         | 70000                      | 1088/2022       |
| ACIDO FÓLICO 0,2MG/ML SOLUÇÃO ORAL<br>Marca: AIRELA (Afolimax) - Embalagem: 50                      | 0                        | 0                        | 0                         | 0                          | 0014/2023       |

 Para cada pedido é gerado um número, e é a partir dele que se acompanha o pedido no sistema. Ao lado, nota-se um ícone de impressora, e ao clicar nele obtém-se o pedido de compra:

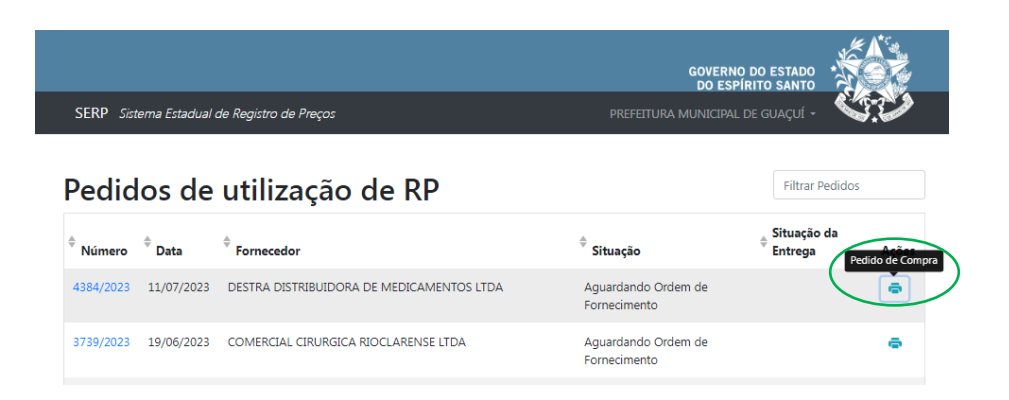

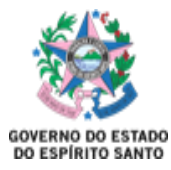

• Modelo do pedido de compra gerado:

|                | PEDIDO DE COMPRA                             | NA ATA DE REGISTR                             | O DE PREÇO   | DS – SERP              |                     |
|----------------|----------------------------------------------|-----------------------------------------------|--------------|------------------------|---------------------|
|                |                                              | PEDIDO Nº 4384/202                            | 3            |                        |                     |
|                |                                              | EDIÇÃO SERP XIV                               |              |                        |                     |
|                |                                              | MUNICÍPIO Guaçuí                              |              |                        |                     |
| Processo:      |                                              | Pregão                                        | Eletrônico:  | 706/2022               |                     |
| Ata: 0042/202  | 3                                            | Vigênc                                        | ia: 18/01/20 | 23 <b>a</b> 17/01/2024 |                     |
| ornecedor: 4   | 1.511.821/0001-70 - DESTRA DISTRIBUIDORA     | DE Código                                     | ID CidadES   | 2022.500E0500019.02    | .0540               |
| MEDICAMENTO    | ITDA                                         | Telefor                                       | ne: (46) 260 | 1-1345                 |                     |
| :-mail: fatura | mento01.destra@gmail.com                     |                                               |              |                        |                     |
| 4384/2023      | ACEBROFILINA 5MG/ML SUSPENSAO ORAL<br>FRASCO | PRATI DONADUZZI<br>- Embalagem: 50<br>frascos | 0            | 3,6150                 | 0,0000              |
|                | 1                                            |                                               |              | I                      | Valor Total:R\$ 0,0 |
|                |                                              |                                               |              |                        |                     |

Esse documento, juntamente com:

- Termo de Adesão assinado (encaminhado por e-mail e também disponível via Edocs);
- Ata, a proposta comercial e a publicação DIO (estão juntos em um único documento disponibilizado no link da Ata, que foi demonstrado anteriormente).

Deverão ser encaminhados para o Setor de Compras do município, para que seja iniciada a efetuação da compra.

Esse procedimento é necessário apenas na primeira compra referente a uma Ata. A partir da segunda compra, é necessário apenas o envio do Pedido de Compra.

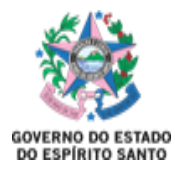

### **IMAGEM EXEMPLIFICANDO DOCUMENTOS A SEREM ENCAMINHADOS**

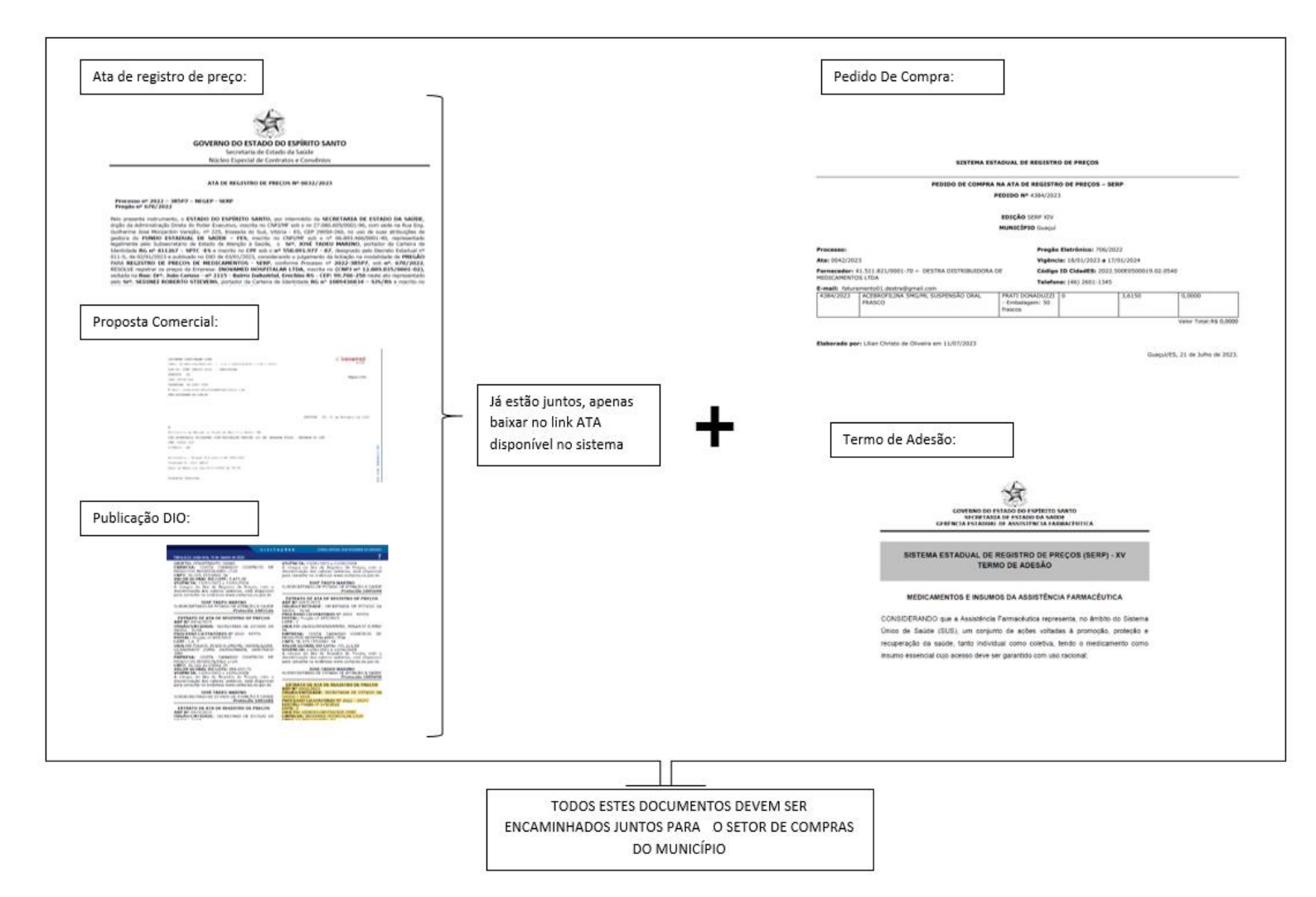

Após esse passo inicial, deverá haver a emissão do Empenho, e posteriormente a emissão da Ordem/Autorização de Fornecimento. O município deverá encaminhar por e-mail a Ordem de Fornecimento ao fornecedor, que terá 20 dias corridos após o envio para a entrega dos produtos.

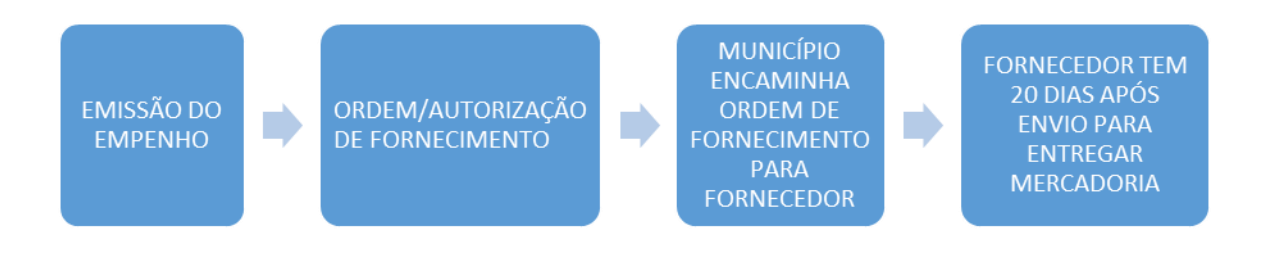

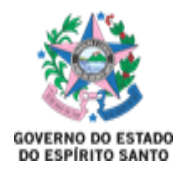

No recebimento do produto, é importante verificar a integridade, se o item e quantitativo estão de acordo com a Ata, e se as condições de recebimento estão de acordo com o edital.

6- Agora, retornando à tela anterior em que se obtêm o pedido de compra citado anteriormente, é possível observar o número referente ao pedido:

| GOVERNO DO ESTADO<br>DO ESPÍRITO SANTO                                                                                                |                        |
|----------------------------------------------------------------------------------------------------|------------------------|
| SERP Sistema Estadual de Registro de Preços PREFEITURA MUNICIPAL DE GUAÇUÍ -                                                          | 5.9                    |
| Pedidos de utilização de RP                                                                                                    | edidos                 |
| <sup>\$</sup> Número <sup>\$</sup> Data <sup>\$</sup> Fornecedor <sup>\$</sup> Situação <sup>\$</sup> Situação <sup>\$</sup> Situação | da<br>Pedido de Compra |
| 4384/2023 11/07/2023 DESTRA DISTRIBUIDORA DE MEDICAMENTOS LTDA Aguardando Ordem de Fornecimento                                       | •                      |
| 3739/2023 19/06/2023 COMERCIAL CIRURGICA RIOCLARENSE LTDA Aguardando Ordem de Fornecimento                                            | •                      |

Na aba seguinte será visualizada a tela na qual deverão ser adicionadas as Ordem de Fornecimento, Registro de Entrega e Registro de Pagamento, que deverão ser anexados para que o pedido seja finalizado.

#### Para a Ordem de Fornecimento:

|                                     |                                    |                         |                                  | 1 A*S |
|-------------------------------------|------------------------------------|-------------------------|----------------------------------|-------|
|                                     |                                    | GOV                     | ERNO DO ESTADO<br>ESPÍRITO SANTO |       |
| SERP Sistema Estadual de Registro d | de Preços                          |                         |                                  | 63.5  |
|                                     |                                    |                         |                                  |       |
| Voltar                              |                                    |                         |                                  |       |
| De dide de utilia                   | a a≊ a al a DD                     |                         |                                  |       |
| Pedido de utiliz                    | ação do RP                         |                         |                                  |       |
| Detalhes                            |                                    |                         |                                  |       |
| Número do Pedido                    | 4384/2023                          |                         |                                  |       |
| Número da Ata                       | 0042/2023                          |                         |                                  |       |
| Data do Pedido                      | 11/07/2023                         |                         |                                  |       |
| Responsável Técnico                 | Lilian Christo de Oliveira         |                         |                                  |       |
| Situação                            | Aguardando Ordem de Fornecimento   |                         |                                  |       |
|                                     |                                    |                         |                                  |       |
| Registrar Ordem de Fornecimento     | Registrar Entrega Registrar Pagame | ento Cancelar Pedido    |                                  |       |
|                                     |                                    |                         |                                  |       |
| Medicamentos                        |                                    |                         |                                  |       |
| Medicamentos     Medicamento        |                                    | 🔶 Quantidade Solicitada | ф <b>т</b>                       | otal  |

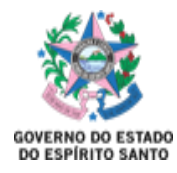

• Deverá ser selecionada a data de emissão e o arquivo da Ordem de Fornecimento deve ser anexado:

|                                                                                                    | GOVERNO DO ESTADO<br>DO ESPÍRITO SANTO |        |
|----------------------------------------------------------------------------------------------------|----------------------------------------|--------|
| ERP Sistema Estadual de Registro de Preços                                                                                                    | prefeitura municipal de guaçuí 🔸       | 0.0    |
|                                                                                                    |                                        |        |
|                                                                                                    |                                        |        |
| Voltar                                                                                                    |                                        |        |
| <sup>votar</sup><br>Registrar Ordem de Fornecimento                                                                                                    |                                        |        |
| Vottar<br>Registrar Ordem de Fornecimento<br>Data de envio ao fornecedor                                                                                                    |                                        |        |
| Registrar Ordem de Fornecimento           Data de envio ao fornecedor                                                                                                    |                                        |        |
| Registrar Ordem de Fornecimento           Data de envio ao fornecedor                                                                                                    |                                        |        |
| Registrar Ordem de Fornecimento         Data de envio ao fornecedor <ul> <li>quinta-feira, 6 de julho de 2023</li> <li>Ordens de Fornecimento</li> <li>Escolha o arquivo ou arraste ele até aqui</li> </ul> |                                        | Browse |

### **Registrar Entrega:**

• Deverão ser anexadas notas ficais e datas de entrega.

|                                             | GOVERNO DO ESTADO<br>DO ESPÍRITO SANTO | AN OC  |
|---------------------------------------------|----------------------------------------|--------|
| SERP Sistema Estadual de Registro de Preços |                                        |        |
|                                             |                                        |        |
| Voltar                                      |                                        |        |
| Registrar Entrega pelo Fornecedor           |                                        |        |
| Finalizar entrega                           |                                        |        |
| Data de recebimento final                   |                                        |        |
| Escolha a data                              |                                        |        |
| Finalizar entrega                           |                                        |        |
| Notas fiscais                               |                                        |        |
| Adicionar nova nota                         |                                        |        |
| Notas fiscais                               |                                        |        |
| Escolha o arquivo ou arraste ele até aqui   |                                        | Browse |
| Este campo aceita mais de um arquivo.       |                                        |        |
| Registrar                                   |                                        |        |
|                                             |                                        |        |
| Notas registradas                           |                                        |        |
| \$ Nota                                     |                                        |        |
| Nenhuma nota registrada ainc                | ia                                     |        |

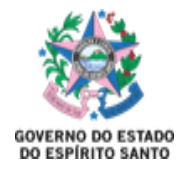

### **Registrar Pagamento:**

• Deve ser selecionada a data do pagamento final e anexada a Ordem de fornecimento.

| EN Sistema Estaduar de Neustro de Frecos                                                 | PREFEITURA MUNICIPAL DE GUACUÍ - |
|------------------------------------------------------------------------------------------|----------------------------------|
|                                                                                          |                                  |
|                                                                                          |                                  |
| Voltar                                                                                   |                                  |
| Registrar Pagamento                                                                      |                                  |
| legien an i agannente                                                                    |                                  |
| Data do Pagamento Final                                                                  |                                  |
|                                                                                          |                                  |
| Escolha a data                                                                           |                                  |
| Escolha a data                                                                           |                                  |
| Escolha a data Ordens de Pagamento Escolha as ordens de pagamento ou arraste-as até aqui | Browse                           |

Esses arquivos deverão ser anexados em até 240 dias após a abertura do pedido. Caso não sejam anexados no período determinado, <u>o sistema irá bloquear a realização de novos pedidos</u> até que o pendente seja terminado.

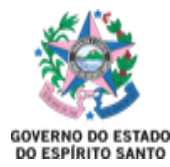

## **CANCELAMENTO DE PEDIDOS**

Os municípios poderão solicitar o cancelamento dos pedidos realizados no sistema em determinadas situações. São elas:

- Pedidos que não foram empenhados e que não irão gerar empenho;
- Erro no quantitativo selecionado;
- Fornecedor que solicita cancelamento da Ata, ou qualquer outra ação na qual se conclua que não realizará a entrega dos pedidos, não gerando a Ordem de Fornecimento ou se houver cancelamento da mesma.

A solicitação de cancelamento deverá ser encaminhada para o e-mail <u>geaf.serp@saude.es.gov.br</u>, e deverá constar o número do pedido, número da edição do SERP e o motivo da solicitação.

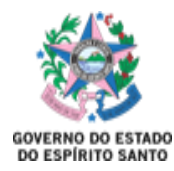

# ATAS DE REGISTRO DE PREÇO COM PEDIDO DE REALINHAMENTO EM ANÁLISE

Sempre que houver solicitação de realinhamento/cancelamento de Atas, os municípios serão informados via e-mail.

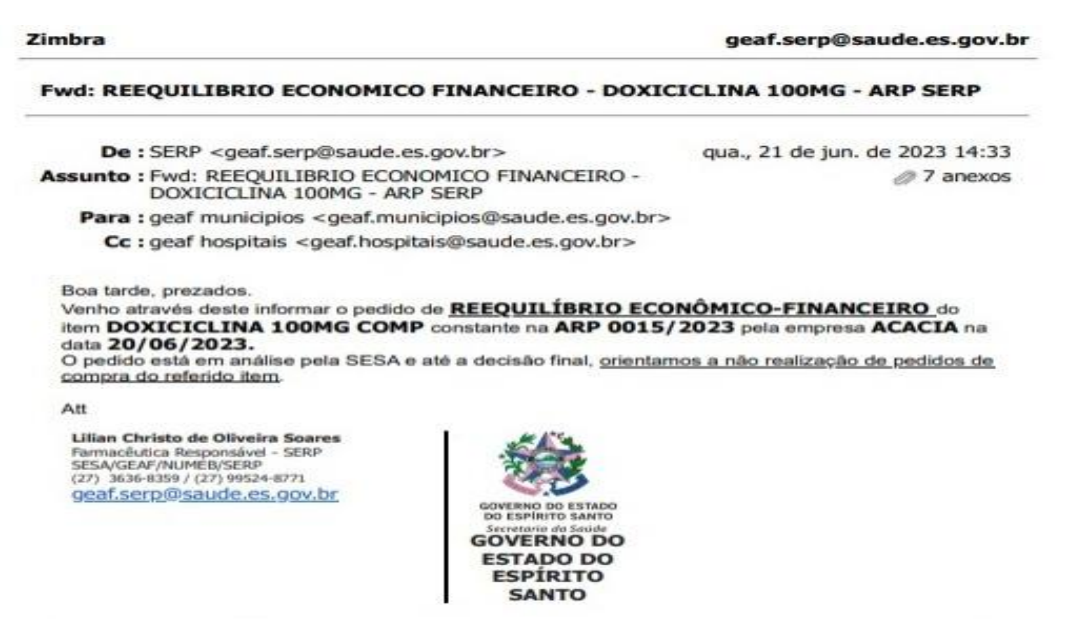

Nesta situação orientamos que referente à Ata em análise de reequilíbrio/cancelamento, **não deverão ser realizados novos pedidos** até que a análise desta solicitação seja concluída. Após a decisão da SESA acerca deste reequilíbrio/cancelamento, os municípios serão novamente informados, conforme demonstrado abaixo:

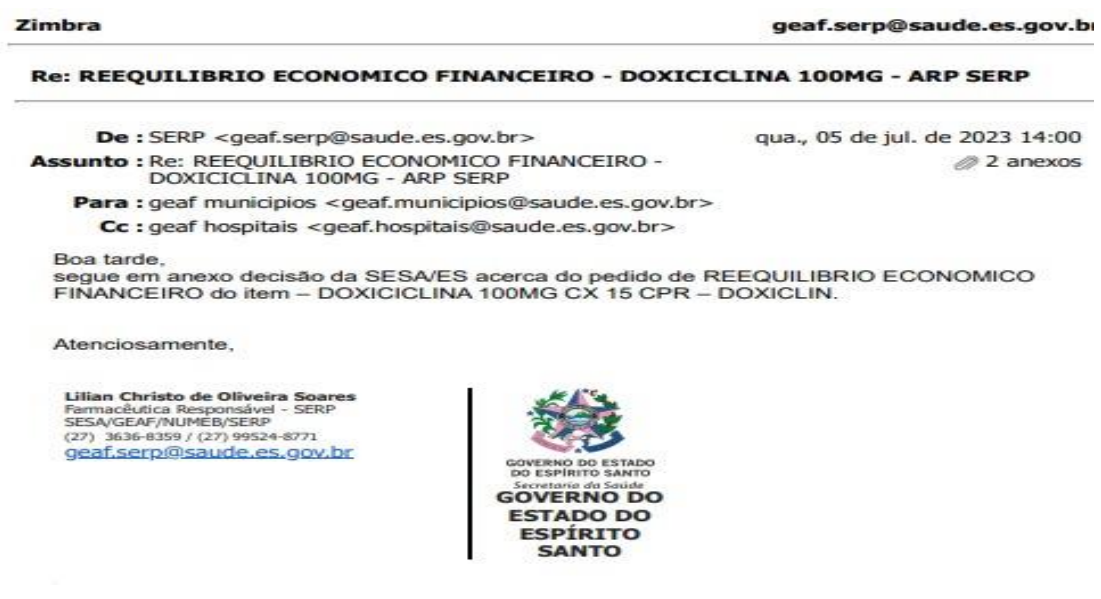

<u>Pedidos que forem realizados antes da data do pedido de reequilíbrio/cancelamento deverão ser estregues normalmente pelo fornecedor</u>, sob pena de aplicação de penalidades por parte do município.